Page 1 of 11

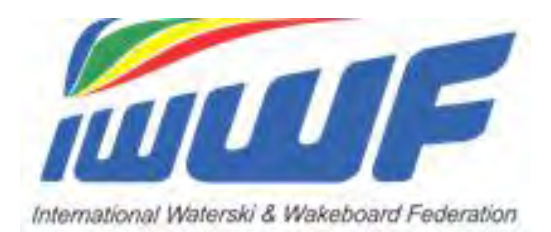

# EMS

# Training Documentation for the Scorers/Calculators (Lion Scoring System)

## Index

#### Page 3 General recommendations

#### Pages 4-11 New Processes

- Page 4 Access to results
- Page 4 Download your Participants and Officials from EMS to the Lion scoring system
- Page 5 Upload your results from the Lion scoring system to EMS
- Page 5 Warnings messages
- Page 5 Error messages
- Page 6 How to avoid errors?
- Page 6 Additional information
- Page 6 Summary
- Pages 8 to 11 Attachments

# **General recommendations**

Please have a look at the following EMS video tutorial <u>"EMS Role and functions of the Official"</u>

#### 1. If not yet done, become an EMS user

This will allow you to work with the EMS system. If you haven't received an invitation to become a user yet or you are not sure whether you are in the EMS system, please contact your National Federation for more information. Each National Federation has at least one EMS Administrator who can help you. The procedure is easy: you receive a mail from your Federation and you just have to click "I agree" and follow the instructions to enter your confidential password to confirm your EMS membership.

# 2. EMS invitation process to Jury Panels / Check your EMS "My Jury Panel" account

When you are invited to a Jury Panel of a competition by an EMS Organiser or an EMS Federation or Discipline Administrator you will receive an appropriate email from EMS. Subsequently, go to your "My Jury Panel" EMS menu function and either ACCEPT or REJECT the invitation through the appropriate buttons.

We recommend that you regularly check your "My Jury Panel" account in EMS and ACCEPT (or REJECT) the invitation that you have received from Organisers or Federations. If you don't accept their invitations, you will not be published in the competition Jury Panel on the EMS public Calendar & Results.

You can also request the participation in a Jury Panel yourself through the NEW PARTICIPATION button on your "My Jury Panel" EMS menu function. Search for the appropriate competition, click it and subsequently select your proposed duty(ies). Multiple duties are possible. The Organiser then has to ACCEPT or REJECT your request and you will receive an appropriate EMS email.

**Very important** for the Officials who have received a mail from their National Federations to become EMS members but have not confirmed their EMS membership yet (see § 1): in this case you cannot login to the EMS Member section and ACCEPT/REJECT Jury Panel invitations nor can a mail be sent to you. Also, you cannot request the participation in a Jury Panel of a competition in EMS. Therefore, if you are not yet a confirmed EMS user, please contact your National EMS Federation Administrator.

Officials who are not confirmed EMS Users cannot be invited through EMS to Jury Panels.

#### 3. If you are a Scorer/Calculator or Assistant Scorer/Calculator

Please make sure that the Organisers register you on their competitions Jury Panel lists and ACCEPT (or REJECT) their invitations in your EMS "My Jury Panel" account. If not, you will not be able to download or upload data from EMS.

### 4. Update your personal contact details in EMS

We would be grateful if you could take a few minutes to check and update your personal contact details on your profile page in EMS.

#### 5. Any question or problem?

Please contact the EMS Federation Administrators in your country who can help you further.

# **New Processes**

Please have a look at the following video tutorials

<u>"EMS download competition information to scoring system"</u> <u>"EMS upload of results from the scoring system"</u>

#### 1. Access to results

EMS will replace the E&A/IWSF websites in the future. This is the reason why your results must be uploaded from the Lion scoring system to EMS at the end of the competition. It means that you currently have to publish your results from the scoring system to the E&A/IWSF websites and in EMS. We are aware that it is an additional temporary constraint for you and we are very grateful for your understanding that we are in a transition phase with the different websites involved and that it will become easier in the future when EMS will be the only website where results are uploaded/published.

The results are accessible in the EMS Public Calendar https://ems.iwwf.sport/ . Here how it works:

- Search for the competition on the EMS Public Calendar & Results and go to competition details (see attachment 1)
- Scroll down to "Results Individual Classification" and click the age categories to see the results.

#### 2. Download the Officials and Participants from EMS to the scoring system

- a) Once the registration of Athletes' participations has been closed, the Scorer/Calculator can download the competition data including the Jury Panel and all registered Participants through the menu button "Download File" on the EMS competition screen. This function creates the import file to the scoring system
- b) The Scorer now imports the XML file created by EMS to the scoring system through a special button "Import EMS file" on the Entry screen of the scoring system
- c) By scrolling through the "Setup Assistant" of the scoring system the Scorer will see all the data imported from EMS and must add the information that the scoring system additionally needs. He may adapt information if changes have occurred
- d) Once the Setup Assistant has been finished the Scorer can run the competition as done in the past. All participants (and Officials) are imported from the Participants list in EMS automatically. The Scorer can create the start-lists, the competition programme, etc., enter the scores of the participants and create the individual and team classification (if applicable)
- e) It is possible to make a partial/incremental download from EMS with the last-minute entries and corrections just before the competition. The scoring system allows the incremental import of Athletes and Officials and adds them to the Participants list and/or Jury Panel:
  - Download the data from the "Competitions Details in EMS and import the file into the scoring system through the function "File/Import EMS File" (attachment 2). The system will ask you whether you want to "Add Athletes or Officials from the imported file" or whether you want to "Close the current competition and create a new from the import"
  - The registration of the Athletes/Officials will confirm you the correct ID's which you subsequently can note from the Participants list or the Jury Panel (click on the "+Add Official" button and you will get the Official ID). Register the EMS ID's to the manually entered Athlete/Official.

#### 3. Upload the results from the scoring system to EMS

- a) Go to the scoring system and open the tab "Individual Classification" (attachment 3)
- b) On the "Print individual classification" (attachment 4) select and click the requested categories as you do it for the print version but instead of clicking "Export to Pdf file" select the function "Export to Xml file (EMS)" and save the Windows file which will be created in your Download folder (attachment 5)
- c) The "All skiers" category: we recommend that you also generally create an "All skiers" category. It is a comfortable way for the users to see the results of all Participants on one screen.
- d) Go to EMS and Login to the Member Section. Go to the competition details and click on the "Results" tab (attachment 6)
- e) In the middle of the section "Upload Files" click on "Choose File" and select the file you have created in the scoring system as per step 3.b) then click the green button "Upload Results"
- f) If you are exceptionally obliged to add an Athlete in the Lion scoring system, make sure that he has a valid IWWF Licence, if appropriate and enter his correct Athlete EMS ID number in the scoring system
- g) If you are exceptionally obliged to add an Official in the Lion scoring system, make sure that you enter his/her correct Official EMS ID number (MXXXXX) in the "Official ID column" of the Lion scoring system
- h) Just after the "Upload Results" button in EMS you will see the protocol of your upload. You can repeat the upload as necessary. It will replace the previously uploaded results. Example: you can upload the results after each event/round during the competition. Each upload will create a protocol and show errors and/or warnings. By clicking on the number field of "Errors" or "Warnings" you will see the errors/warnings (attachment 7). If there are errors, no upload is processed and you have to correct the errors and do again the upload
- i) Check on the "Calendar & Results" public page whether your results are here. If yes, your upload was successful!

#### 4. Warning messages

**EMS issues "warning" messages** upon results upload to inform you of potential issues. These are only warnings and you can continue the upload process. Examples of warnings:

- The Official does not have a Qualification information (J1, S1, D1, etc.)
- An Official registered in the EMS Jury Panel has been deleted in the Scoring System

#### 5. Error messages

EMS issues "error" messages blocking the upload process mostly when:

- An Athlete that you have exceptionally added directly in the scoring system:
  - Has a wrong EMS Athlete ID in the scoring system "Ranking ID" field. You must register the EMS Athlete ID that is in the EMS Athletes Section
  - Is not existing in EMS. In this case, please ask the national EMS Federation Administrator to registers the Athlete in EMS and give you the EMS Athlete ID
  - Has no valid IWWF License for this competition: report the case to the national EMS Federation Administrator. <u>As long as this Athlete has no License\*</u>, the whole upload is blocked
- You have exceptionally added an Official directly in the scoring system but forgot to register his/her EMS Official ID number (MXXXX) in the field "Official ID" of the scoring system Jury Panel. Please do not forget to indicate the correct Official EMS ID in the Scoring System Otherwise, the complete upload will not take place.

#### 6. How to avoid errors?

- Do NOT create competitions directly in the scoring system but create them in EMS and download them from EMS
- Do NOT register/add Athletes or Officials directly in the scoring system: download them from EMS.
- If you download the Participants/Officials lists directly from EMS before the competition, you should not have any problem to upload your results afterwards
- However, if you are exceptionally obliged to register a Participant or an Official directly in the scoring system, add him/her in the "Participation/Jury Panel" tabs of the EMS "Competitions Details". When you register an Athlete, the system will check for you whether he has an IWWF Licence
- Do NOT forget to click ALL concerned age categories in the classification list of the scoring system before uploading your results in EMS. If not, the upload will be empty
- Check whether your results correctly appear in the public part of the EMS system (in the section Calendar & Results) after having uploaded them
- If you do not upload your 2021 competition results in EMS they will be missing in the EMS Athletes results, the historical EMS Calendar Competition results and the results will not be part of the planned Wakeboard Boat ranking lists to be implemented for the year 2021.

#### 7. Additional information

- Please note that currently only Individual Classifications results can be uploaded to EMS. Team Classifications will follow at a later stage as well as the Live Scores from the Scoring System
- You can create several documents in the Scoring System (Events schedule, List of skiers, Starting Lists, Team Classification). It is possible to upload these documents to EMS. Create a ".pdf" file in the Scoring System, go to the "Attachments" tab of the EMS Competition Details and upload the document through the blue "New File" button. The document will be available on the Public Calendar Competition Details by scrolling down to the section "Competition Documents & Bulletins"
- The competition logo appears on the results if the organiser has uploaded it in the "Competition Details"
- The sequence of the results presented on the "Calendar & Results" page is alphabetical which has advantages but also inconveniences. We have decided to change the sequence to the one as uploaded from the Scoring System where you can manually define the sequence of the classifications.
- IWWF Licences are required for competitions based on Homologation Codes:
  - Barefoot and Waterski: Record Capability, Ranking List
  - Cableski: Record Capability, WBW International, Normal
  - Wakeboard Boat: 3 to 6 Stars
  - Cablewakeboard: Titled events participation
  - Wakesurf: currently no License obligation

#### 8. Summary

As already mentioned, please DO NOT REGISTER any ATHLETE or OFFICIAL directly in the scoring system as done in the past but register them in EMS and download them from EMS to the scoring system. It is possible to make a partial/incremental download from EMS with the last-minute entries and corrections just before the competition and therefore, there is no reason to register Officials or Athletes directly in the scoring system anymore.

This is the only way to avoid missing information, errors and discrepancies, wrong names, ID numbers, age categories, birth years, etc. Please note that the leading database is the one of EMS which is under the responsibility of the National Federation. For the same reason, we also recommend that all competitions including the non-ranking list ones are created in EMS and not in the scoring system anymore as sometimes done in the past.

Last but not least, DO NOT FORGET to click the relevant age categories on the Classification screen of the scoring system. If you forget, then no results will be uploaded to EMS.

More information are available in the EMS video tutorials <u>https://ems.iwwf.sport/Legal/Resources</u> .

Please contact the EMS Federation Administrators of your respective countries if you need support. The EMS Project Team is also at your disposal for ZOOM demonstrations.

\_\_\_\_\_

EMS Project Team <a href="https://ems.iwwf.sport/">https://ems.iwwf.sport/</a>

## ATTACHMENTS

### Attachment 1

| O IWWF            | × Ø IWWF                           | ×                  | O IWAWE               | × +            | F.           |                       |                   |              |                                                                                                    | 0 - 0     |
|-------------------|------------------------------------|--------------------|-----------------------|----------------|--------------|-----------------------|-------------------|--------------|----------------------------------------------------------------------------------------------------|-----------|
| · > C · em        | s.iwwf.sport/Competitions/Details? | 1d=140a3ff2-ef5e-4 | 9ec-9d03-c2f83fa71928 |                |              |                       |                   |              |                                                                                                    | x 🖪 🗑 🛪 🔒 |
| Apps S TF1 Replay | CANAL VOD S FR TV PLUZZ            | ZKB 🕥 ZuK          | 18 🕿 CA 🔌 CS 🤷        | SWISSCARDS     | VisecaOne    | MeBlue 🔃 Leo 🔊        | XE COD SRF COD SI | RF-TV RTS    | K EARes 🚱 EMS-T 😵 EMS-P 🚱 Qubiteq 🚺                                                                                                    | STRIPE    |
|                   |                                    | Colondar & Res     | ulte News Athletes    | Officiale Site | e Endoration | Panking Liste Video   | Tutoriale Contact | EME Cata IWW | VESDODT                                                                                                    |           |
|                   |                                    | Caterinal & Nes    | suits news Auteres    | Officials Site | a receration | a running Lists video | rutoriats contact | LM3 00101111 | TISFORT                                                                                                    |           |
|                   |                                    |                    |                       |                |              |                       |                   |              |                                                                                                    |           |
|                   |                                    | Livescore          |                       |                |              |                       |                   |              | 🛱 Calendar File                                                                                                    |           |
|                   |                                    |                    |                       |                |              |                       |                   |              |                                                                                                    |           |
|                   |                                    |                    | FISW C                | hallenge 203   | 21           |                       |                   |              | Waterski                                                                                                    |           |
|                   |                                    |                    | Recetto               | Recetto, Nor   | vara 8-9 Jul |                       |                   |              | National competition                                                                                                    |           |
|                   |                                    |                    | 2021                  |                |              |                       |                   |              | Code: 21/TA016                                                                                                    |           |
|                   |                                    |                    |                       |                |              |                       |                   |              |                                                                                                    |           |
|                   |                                    | -                  |                       |                |              |                       |                   |              |                                                                                                    |           |
|                   |                                    | Event Deta         | aits                  |                | Jury Pa      | nel                   |                   | Recetto      |                                                                                                    |           |
|                   |                                    | Slalom             | 2 Rounds              | L              | Scorer       | GALLI Elisabetta      | ITA.              | Country      | I taly                                                                                                    |           |
|                   |                                    | Tricks             | 2 Rounds              | L              | Judge        | GALLI Elisabetta      | I ITA             | Code         | ITAFISN1                                                                                                    |           |
|                   |                                    | Jump               | 2 Rounds              | L              | Judge        | MOZ Candido           | ITA.              | Area         | Recetto, Novara                                                                                                    |           |
|                   |                                    | Age group          | IWWF                  |                |              |                       |                   |              | A STATE OF STATE OF S |           |
|                   |                                    | -10 -12 -1         | 4 -17 -21 Open        |                |              |                       |                   | 201          |                                                                                                    |           |
|                   |                                    | 1.000              |                       |                |              |                       |                   |              |                                                                                                    |           |
|                   |                                    | Entries            | -                     |                |              |                       |                   |              |                                                                                                    |           |
|                   |                                    | Type               | Open                  |                |              |                       |                   |              |                                                                                                    |           |
|                   |                                    | Status             | Registration Ope      | n              |              |                       |                   |              | - Aller                                                                                                    |           |
|                   |                                    | Deadline           | 05/07/2021            |                |              |                       |                   |              |                                                                                                    |           |
|                   |                                    | Divisions          | 05/07/2021            | No             | 6            |                       |                   |              |                                                                                                    |           |
|                   |                                    | Open to for        | reign Skiers          | No             |              |                       |                   |              |                                                                                                    |           |
|                   |                                    | Cash Prize         |                       | No             |              |                       |                   |              |                                                                                                    |           |
|                   |                                    | Constant of        |                       |                | · · · · ·    |                       |                   |              |                                                                                                    |           |
|                   |                                    | Organizer          |                       |                | Federat      | tion                  |                   | Other        |                                                                                                    |           |
|                   |                                    | Name               | Elisabetta Galli      |                | Name         | Davide Marinoni       |                   | Towboat      |                                                                                                    |           |
|                   |                                    | Phone J            |                       |                | Phone .      | ,                     |                   |              |                                                                                                    |           |
|                   |                                    | Email 🗃            | waterskirecetto@gr    | nail.com       | Email 🔤      | -                     |                   |              |                                                                                                    |           |
|                   |                                    | -                  |                       | -              |              |                       | _                 | _            |                                                                                                    |           |
|                   |                                    |                    |                       |                |              |                       |                   |              |                                                                                                    |           |

| File Edit Competition Disc          | rophy_(EMG_Syste.wsk - Waterska Sconng <i>CUC1.UM</i> Lableska - Sudan Lableska Irophy (EMS System Test)<br>play Print Publish Administration Windows Help | - B X                                                   |
|-------------------------------------|----------------------------------------------------------------------------------------------------|---------------------------------------------------------|
| Start                               |                                                                                                    |                                                         |
| New +                               |                                                                                                    |                                                         |
| <ul> <li>Import EMS file</li> </ul> |                                                                                                    |                                                         |
| Open<br>Open recent files           | O O P + 1 0 O Ster scres + ImportSters                                                                                                    |                                                         |
| Close                               | N chuch r / fud column Ranking 30 : RU/S122014/751 ···· Gender : 💌 Male 🔿 Remale                                                                           |                                                         |
| Save                                | Cou Categorie Leegui Name Churaiov Year of birtho 2001                                                                                                    |                                                         |
| Save as                             | S.D. Open Men. Pirst Name Danis Collegory in Open V                                                                                                    |                                                         |
| save as copy                        | SUD became boys Country (WPR VIII Real Category : Minors under 19 VIII                                                                                     |                                                         |
| Save as scorebook<br>Export         | SLO Dischin Gris Lengue VIII Bb :                                                                                                    |                                                         |
| Importived life<br>Import scores    | Team License / ID :                                                                                                    |                                                         |
| Print +                             | Vild card □ 2: 4:                                                                                                    |                                                         |
| Print setup                         | Event Serie Performance Division Seeding Ramp Height                                                                                                    |                                                         |
| Printer configuration               | ∐Sidem O1.65 m                                                                                                    |                                                         |
| Quit                                |                                                                                                    |                                                         |
|                                     | 0 125m                                                                                                    |                                                         |
|                                     |                                                                                                    |                                                         |
|                                     |                                                                                                    |                                                         |
|                                     |                                                                                                    |                                                         |
|                                     |                                                                                                    |                                                         |
| \$                                  |                                                                                                    |                                                         |
|                                     |                                                                                                    |                                                         |
|                                     |                                                                                                    |                                                         |
|                                     |                                                                                                    |                                                         |
|                                     |                                                                                                    |                                                         |
|                                     |                                                                                                    |                                                         |
|                                     |                                                                                                    |                                                         |
|                                     |                                                                                                    |                                                         |
|                                     |                                                                                                    |                                                         |
|                                     |                                                                                                    |                                                         |
|                                     |                                                                                                    |                                                         |
|                                     |                                                                                                    |                                                         |
|                                     |                                                                                                    |                                                         |
|                                     |                                                                                                    |                                                         |
|                                     |                                                                                                    |                                                         |
| mport an IWWF &EMS xml file         |                                                                                                    | zsec Peter Frei, pc: LAPTOP-8KUMQDH read/write CAPS NUM |
| Type here to                        | search O 🖽 📲 🖏 👘 🖉 🐂 💲 🕲 🐻 🖉 🖊 🐽 📟 🙈 🛇 🪄 🜉 250                                                                                                    | 10008 Sudan - 🕐 🎽 🎌 🛆 🛱 🙁 🙅 🧔 da 🎤 DEU 21:58 🔜          |

#### Attachment 3

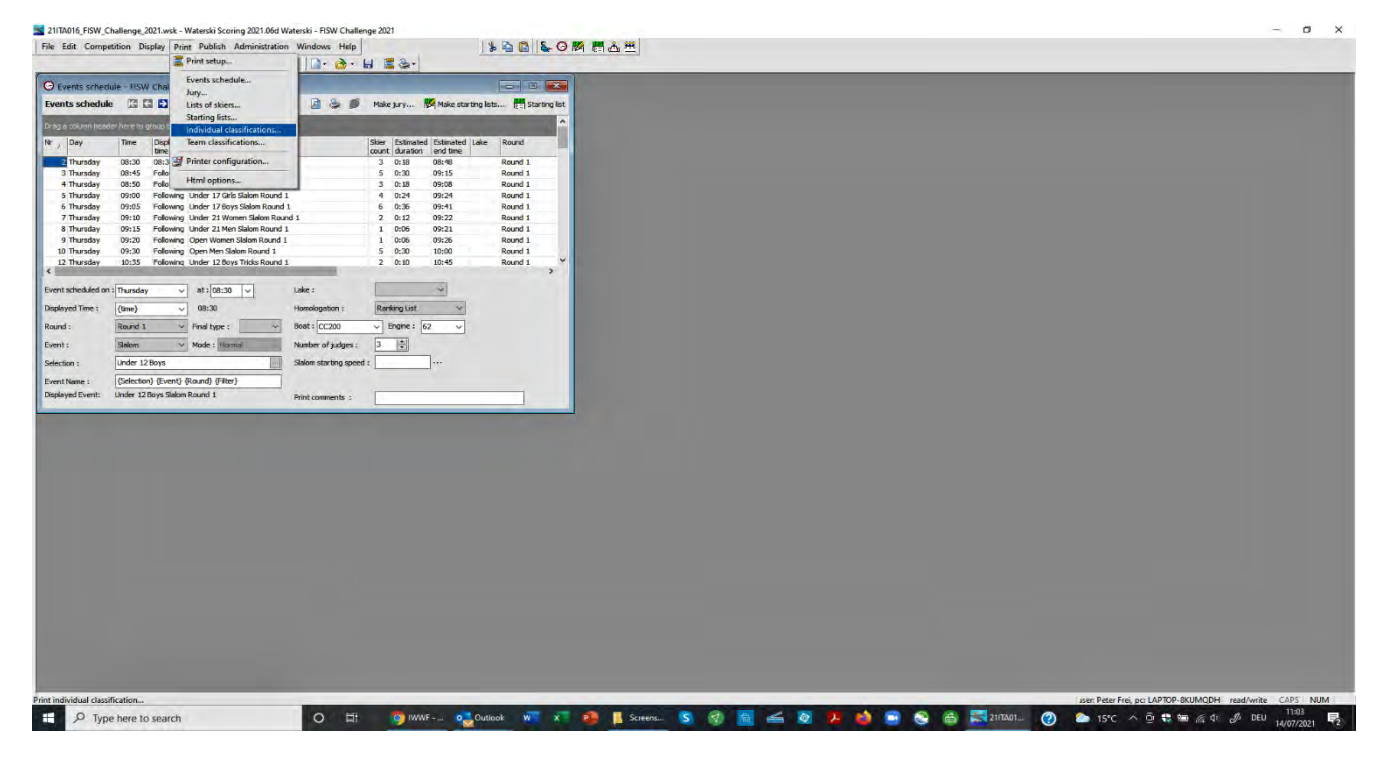

| Competition Display Print Publish Adr                            | ninistration Windows Help       | * 🗟 🖺 💺 🔿 🕅 西 🖄                            |                                       |
|------------------------------------------------------------------|---------------------------------|--------------------------------------------|---------------------------------------|
|                                                                  | 📙 · 🙆 • 🖬 🗮                     | b.                                         |                                       |
|                                                                  |                                 |                                            |                                       |
|                                                                  | 00 0 5 5 Maket                  | 🥙 Make starting lists 🎮 Starting list      |                                       |
| A Point individual classifications                               |                                 |                                            |                                       |
|                                                                  | TO NO.                          |                                            |                                       |
| toersary:                                                        |                                 | Presenting .                               |                                       |
| ★ (All classifications)                                          | All skiers ~ (All categories) ~ | Select                                     |                                       |
| nº Print Individual classifications                              | Break Form to print             | Classification method                      | <u> </u>                              |
| Under 12 Gris Slalom                                             |                                 | Best of 2 rounds                           |                                       |
| 2 Under 12 Boys Slalom                                           |                                 | Best of 2 rounds                           |                                       |
| 3 V Under 14 Girls Statom                                        |                                 | Best of 2 rounds                           |                                       |
| <ul> <li>Under 14 Boys Slaken</li> </ul>                         | H                               | Best of 2 Pounds                           |                                       |
| 6 V Linder 17 Bour Calom                                         | H                               | Desk of 2 rounds                           |                                       |
| 7 V Under 21 Women Salom                                         | H                               | Best of 2 rounds                           |                                       |
| 8 V Linder 21 Men Slalom                                         | H                               | Best of 2 counds                           |                                       |
| 9 Y Open Women Slalom                                            | i i i                           | Best of 2 rounds                           |                                       |
| 10 V Open Men Salom                                              | ö                               | Best of 2 rounds                           |                                       |
| 11 Under 12 Girls Tricks                                         |                                 | Best of 2 rounds                           |                                       |
| 12 Vunder 12 Boys Tricks                                         |                                 | Best of 2 rounds                           |                                       |
| 13 Under 14 Girls Tricks                                         |                                 | Best of 2 rounds                           |                                       |
| 14 🗹 Under 14 Boys Tricks                                        |                                 | Best of 2 rounds                           |                                       |
| 15 Under 17 Girls Tricks                                         |                                 | Best of 2 rounds                           |                                       |
| 16 🗹 Under 17 Boys Tricks                                        |                                 | Best of 2 rounds                           |                                       |
| 17 Under 21 Women Tricks                                         |                                 | Best of 2 rounds                           |                                       |
| 18 Vunder 21 Men Tricks                                          |                                 | Best of 2 rounds                           |                                       |
| 19 Open Women Tricks                                             |                                 | Best of 2 rounds                           |                                       |
| 20 Open Men Tridos                                               | 8                               | Best of 2 rounds                           |                                       |
| 21 V Under 12 Gins Jump                                          | 8                               | Best of 2 rounds                           |                                       |
| 22 Onder 12 Boys Jump                                            | H                               | Best of 2 monds                            |                                       |
| 24 V Linder 14 Roug Jump                                         | H                               | Best of 2 rounds                           |                                       |
| 25 V Under 17 Girls Jump                                         | E .                             | Best of 2 rounds                           |                                       |
| 26 V Under 17 Boys Jump                                          | - H                             | Best of 2 rounds                           |                                       |
| 27 Vinder 21 Women Jump                                          |                                 | Best of 2 rounds                           |                                       |
| 28 🗹 Under 21 Men Jump                                           |                                 | Best of 2 rounds                           |                                       |
| 29 🗹 Open Women Jump                                             |                                 | Best of 2 rounds                           |                                       |
| 30 🗹 Open Men Jump                                               |                                 | Best of 2 rounds                           |                                       |
| 31 Under 12 Girls Overall                                        |                                 | Overall on best score per event (2 rounds) | · · · · · · · · · · · · · · · · · · · |
| Form to print : (only if not defined in grid above)              | Printing options :              |                                            | (C) Chan                              |
| Overal results with points                                       | Page header                     |                                            |                                       |
| Overal results with scores<br>Overal results preliminary + final | Page footer                     |                                            | Co Print                              |
|                                                                  | 115e                            |                                            |                                       |
|                                                                  | Homologation                    |                                            | Preview .                             |
|                                                                  | Dary                            |                                            |                                       |
|                                                                  | Category                        |                                            | Expert to file *                      |
|                                                                  | M Flag                          |                                            | Export to Html file                   |
|                                                                  | Country                         |                                            | Export to Text file                   |
|                                                                  | Overall                         |                                            | Ernert to Courfile                    |
|                                                                  | Tie break scores                |                                            | Coporto Sol Office                    |
|                                                                  | Points                          |                                            | Leport to Par hie                     |
| Up to rank : 0 💭 Print copies : 1 💽                              | Auto page breaks                |                                            | Export to Xml file (EMS)              |
|                                                                  |                                 |                                            | Export to Html file (Excel)           |
|                                                                  |                                 |                                            |                                       |

#### Attachment 5

| Open                                                         |                                  |                                                                                        |                      |                     | ×                    | 0 - D >                            |
|--------------------------------------------------------------|----------------------------------|----------------------------------------------------------------------------------------|----------------------|---------------------|----------------------|------------------------------------|
| ← → × ↑ ↓ > This PC > 1                                      | Downloads                        |                                                                                        | v 0                  | ,P Search Downloads |                      | * 🖪 🖬 😸                            |
| Organise - New folder                                        |                                  |                                                                                        |                      | III • 🔳 (           | Qubiteq S STRIPE     | 🕨 📕 Other bookmarks 🛛 🔠 Reading li |
| EMS Scoring System PROD File<br>EMS Tickets _Urgent_Importan | les 2021 Not uploaded<br>nt      | <ul> <li>Name</li> <li>✓ Today (1)</li> <li>□ Turtons 13 14 17 21 mm m hand</li> </ul> | Date modified        | Type Size           | Go to EMS Public     | G Logout                           |
| Screenshots                                                  |                                  | iii) 2111A016_12_14_17_21_ope_results.rmu                                              | 14/07/2021 10847     | AML rue             | 104.5                |                                    |
| Creative Cloud Files                                         |                                  |                                                                                        |                      |                     |                      |                                    |
| OneDrive                                                     |                                  |                                                                                        |                      |                     |                      |                                    |
| dropbox.cache                                                |                                  |                                                                                        |                      |                     | 1 2                  | Scoring Software Pass Code         |
| A Peter Frei                                                 |                                  |                                                                                        |                      |                     |                      |                                    |
| Sample Folder                                                |                                  |                                                                                        |                      |                     |                      |                                    |
| 3D Objects                                                   |                                  |                                                                                        |                      |                     |                      |                                    |
| Desktop                                                      |                                  |                                                                                        |                      |                     |                      |                                    |
| Documents                                                    |                                  | -                                                                                      |                      |                     |                      |                                    |
| Music                                                        |                                  | 1                                                                                      |                      |                     |                      |                                    |
| Pictures                                                     |                                  |                                                                                        |                      |                     |                      |                                    |
| Windows (C:)                                                 |                                  |                                                                                        |                      |                     |                      |                                    |
| File name: 211                                               | TA016_12_14_17_21_ope_results.xm | ni                                                                                     |                      | All Files (".")     | Sez                  | arcn:                              |
|                                                              |                                  |                                                                                        |                      | Open Cancel         | Warnings             | • Status •                         |
| ompetitions                                                  | 14.07.2021 10                    | :45 21ITA016_12_14_17_21_ope_results.xml                                               | peter.frei@freipw.ch | 0                   |                      | Ok                                 |
| My Users                                                     | Showing 1 to                     | 1 of 1 entries                                                                         |                      |                     |                      | Previous 1 Next                    |
| Licenses                                                     |                                  |                                                                                        |                      |                     |                      |                                    |
| Tools -                                                      |                                  |                                                                                        |                      |                     |                      |                                    |
|                                                              |                                  |                                                                                        |                      |                     |                      |                                    |
| News                                                         |                                  |                                                                                        |                      |                     |                      |                                    |
| Options                                                      |                                  |                                                                                        |                      |                     |                      |                                    |
|                                                              |                                  |                                                                                        |                      |                     |                      |                                    |
|                                                              |                                  |                                                                                        |                      |                     |                      |                                    |
|                                                              |                                  |                                                                                        |                      |                     |                      |                                    |
|                                                              |                                  |                                                                                        |                      |                     |                      |                                    |
| P Type here to search                                        |                                  | O 🛱 🧿 IWWF 💁 Inbox 🗤 🛪 🐴 🖡 Dov                                                         | nio 🛐 🔞 📇 🥌 💆 💋      | 😇 😋 📸 🚉 21/TAO      | 1 🕜 🏠 15°C \land 🖗 🗮 | 9 ( 4) J DEU 10:54                 |

| WWF × Ø WW                                                                                                    | r ,                      | x +                                                           |                                |                |                    | 0 - 5                   |
|----------------------------------------------------------------------------------------------------|--------------------------|---------------------------------------------------------------|--------------------------------|----------------|--------------------|-------------------------|
| → C      ems.iwwf.sport/Organizer/8                                                                            | EditCompetition?id=140a3 | Jff2-ef5e-49ec-9d03-c2f83fa71928                              |                                |                |                    | * 🖪 🖀 🛊 🤅               |
| pps 🕲 TF1 Replay 🔮 CANAL VOD 🚭                                                                                 | FR TV PLUZZ 【 ZKB 🔇      | j ZuKB 🦉 CA 🌤 CS 💋 SWISSCARDS 🚱 VisecaOne 🔤 MeBlue 関 Leo 🔊 XE | SRF 200 SRF-TV 100 RTS K EARes | EMS-T SEMS-P S | Qubiteq S STRIPE * | Other bookmarks   🖪 Rea |
|                                                                                                    | ŧ                        |                                                               |                                | <b>⊕</b> Ge    | to EMS Public      | G+ Logour               |
| rofile                                                                                                    | FISW Challe              | enge 2021 - 21ITA016                                          |                                |                | Sco                | ring Software Pass Cod  |
| ations C                                                                                                    | competition Details      | Jury Panel Participations Startlist Results Download File     | Livestreaming URL Attachments  | s Emails       |                    |                         |
| pers & Officials                                                                                               | Jpload Files Choose file | 2]21ITA016_1results.xml                                       |                                |                |                    |                         |
| na Lists                                                                                                    | Upload Results           |                                                               |                                |                |                    |                         |
| ompetitions                                                                                                    | ihow 10 v entries        |                                                               |                                |                | Search:            |                         |
| ry Panels                                                                                                    | Date *                   | Filename                                                      | User +                         | Errors *       | Warnings +         | Status =                |
| titions                                                                                                    | 14.07.2021 10:45         | 21ITA016_12_14_17_21_ope_results.xml                          | peter.frei@freipw.ch           | 0              | 7                  | Ok                      |
| and a second second second second second second second second second second second second second second second | Showing 1 to 1 of 1 en   | tries                                                         |                                |                |                    | Previous 1 Next         |
| sers                                                                                                    |                          |                                                               |                                |                |                    |                         |
| sers s                                                                                                    |                          |                                                               |                                |                | 1                  |                         |
| sers s                                                                                                    |                          |                                                               |                                |                |                    |                         |
| sers s                                                                                                    |                          |                                                               |                                |                |                    |                         |
| sers ses                                                                                                    |                          |                                                               |                                |                |                    |                         |
| seers s<br>s •<br>ons                                                                                          |                          |                                                               |                                |                |                    |                         |
| ises<br>5<br>5<br>5<br>5<br>5                                                                                  |                          |                                                               |                                |                |                    |                         |
| sers s                                                                                                    |                          |                                                               |                                |                |                    |                         |
| sers s                                                                                                    |                          |                                                               |                                |                |                    |                         |

| Ø twwf × G                 | WWF ×                                | +                                                |                                                                                                    | 0 - 0 3                |
|----------------------------|--------------------------------------|--------------------------------------------------|----------------------------------------------------------------------------------------------------|------------------------|
| ← → C @ ems.iwwf.sport/Org | anizer/FileErrors?ld=3b983ade-a417-4 | 4721-8834-a92b7149eab88tcompetitionId=140a3ff2-e | ef5e-49ec-9d03-c2f83fa71928                                                                                             | <b>2 7 * 9</b>         |
| My Profile                 | Errors & Warr                        | nings                                            | Manusone 🕅 τος white manus, manus, μα αυτι, μα μια Κ΄ δυνο όδιουρι, όδιουρα, όδιοποιοί 💭 αρικε, 🧤 🥅 ορικια              | sokmans   Eg reading i |
| Federations                | Show 100 ¥ entries                   |                                                  | Search:                                                                                                    |                        |
| Athletes                   | # - Type * Descript                  | lion                                             | Data                                                                                                    | Clickboard             |
| Members & Officials        | 1 Warning JuryPanel                  | I Warnings! Scores Warnings! [2] juries Deleted! | Code:211TA016 Name:FISW Challenge 2021 SiteCode:ITAFISN1 Venue:Recetto Type:NAT StartDate:2021-07-08 EndDate:2021-07-09 | Сору                   |
| Sites                      | 2 Warning Different                  | LastName! Different FirstName!                   | IWWFId:M00095 Ceruti Alberto DU105 (ITA)                                                                                | Сору                   |
| Ranking Lists              | 2 Warning Function                   | not Found                                        | TRANETA-MANTER CALLET Elicobetto DUINTA (TX)                                                                            | Conv                   |
| ly Competitions            | 3 warning runction                   | nutroundi                                        |                                                                                                    | сору                   |
| My Jury Panels             | 4 Warning Function                   | not Found!                                       | IWWFId:M00168 GALLI Elisabetta DU109 (ITA)                                                                              | Сору                   |
| ompetitions                | 5 Warning Function                   | not Found!                                       | IWWFId:M01427 PIGOZZI Mario DU117 (DOM)                                                                                 | Сору                   |
| My Users                   | 6 Warning DELETED                    |                                                  | IWWFId:M01995 SEMAVIN Maxim (No Duty) (No Country)                                                                      | Сору                   |
| lcenses                    | 7 Warning DELETED                    |                                                  | IWWFId:M00301 ALLAIS Carlo (No Duty) (No Country)                                                                       | Сору                   |
| īools <del>-</del>         | 8 Warning Score is n                 | iot numeric!                                     | Score:(No Score) 3.00 52                                                                                                | Сору                   |
| News                       | 9 Warning Score is n                 | tot numeric!                                     | Score:(No Score) 1.00 52                                                                                                | Сору                   |
| Options                    | 10 Warning Score is n                | iot numeric!                                     | Score:(No Score) 0.50 52                                                                                                | Сору                   |
|                            | 11 Warning Score is n                | iot numeric!                                     | Score:(No Score) 1.00 52                                                                                                | Сору                   |
|                            | 12 Warning Score is n                | iot numeric!                                     | Score:(No Score) 4.00.49                                                                                                | Сору                   |
|                            | 13 Warning Score is n                | iot numeric!                                     | Score(No Score) 4.00 46                                                                                                 | Сору                   |
|                            | 14 Warning Score is n                | iot numeric!                                     | Score:(No Score) 2.00 55                                                                                                | Сору                   |
|                            | 15 Warning Score is n                | tot numeric!                                     | Score(No Score) 1.00 52                                                                                                 | Сору                   |
| P Type here to search      | 0 #                                  | 🧿 IWWF 💽 Inbox 🕡 🗴 👰                             | 👎 Downio 🛐 👩 🖀 🚄 🔕 🦊 🍓 🛢 📚 🎒 🧱 1117401 🔞 📚 15°C ^ Ō 🕏 🐄 🚈 40 🖨                                                          | DEU 10:54              |